# MANUAL DE USUARIO CREDENCIALES DIGITALES UTHGRA – OSUTHGRA - "MI UTHGRA"

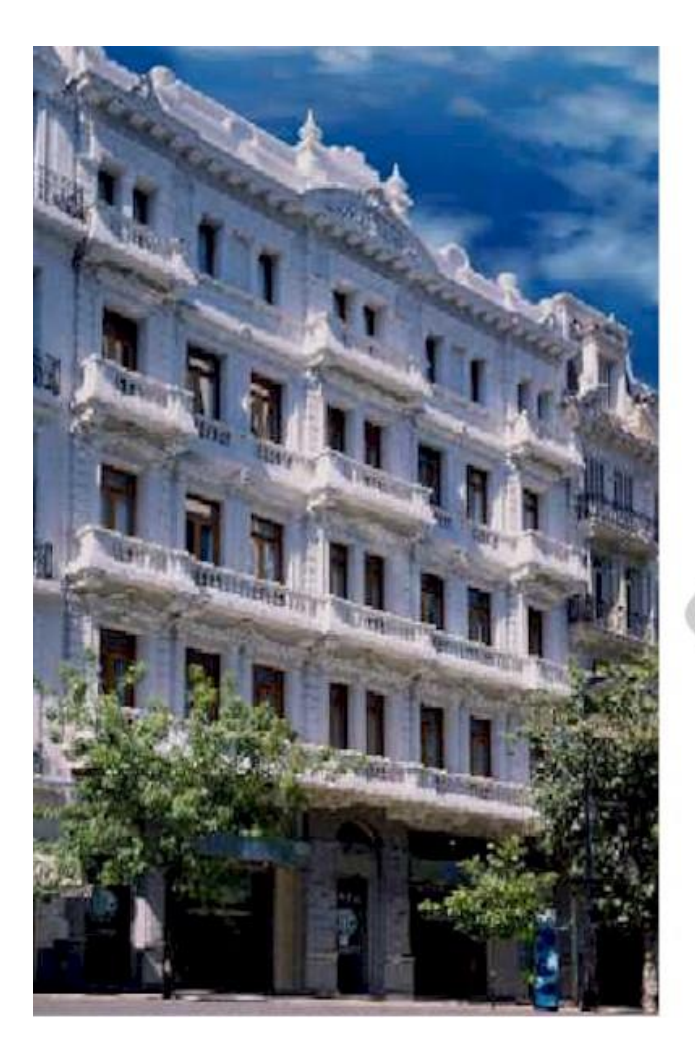

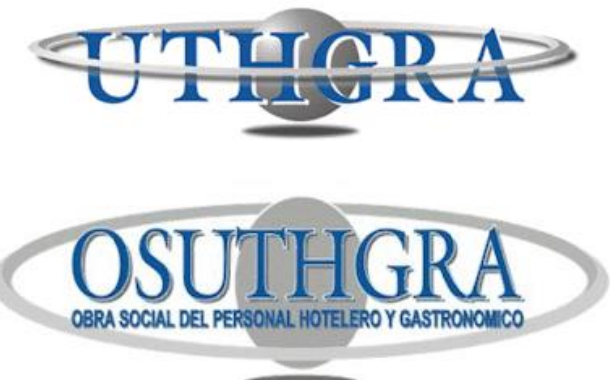

### INSTRUCTIVO PARA EL USUARIO

Funcionamiento básico de la página web "**Mi Uthgra**" a través de sus distintas pantallas y opciones disponibles.

Para acceder a la Credencial Digital, usted deberá ingresar a: https://mi.uthgra.org.ar

También puede escanear el siguiente código QR:

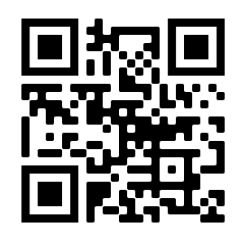

Allí visualizará la siguiente pantalla.

# PASO 1: "REGISTRACIÓN"

| UTUGRA                               | OSUTHGRA                 |
|--------------------------------------|--------------------------|
| Ingresar                             | Registrarse              |
| Cuil                                 |                          |
| DNI (D 🗸 Dni                         |                          |
| Correo Electrónico                   |                          |
| Celular                              |                          |
| Fecha Nacimiento                     |                          |
| ~                                    |                          |
| Clave (8 dígitos-1 mayúscula-1 minús | cula-1 número)           |
| Confirmar Clave (8 dígitos-1 mayúscu | la-1 minúscula-1 número) |
| REGISTRARS                           | EAHORA                   |
|                                      |                          |

#### • **REGISTRO EN EL SISTEMA**

- Complete los datos requeridos (CUIL, Tipo y Nro. de Documento, Correo Electrónico, Celular, Fecha de Nacimiento y una Clave que cumpla con los requerimientos de seguridad indicados).
- A continuación deberá indicar si el usuario a registrarse es Titular o Familiar.
  - En caso de ser Titular, ingresar la cantidad de familiares activos a su cargo.
  - Si no posee familiares, el numero que debe ingresar es 0.

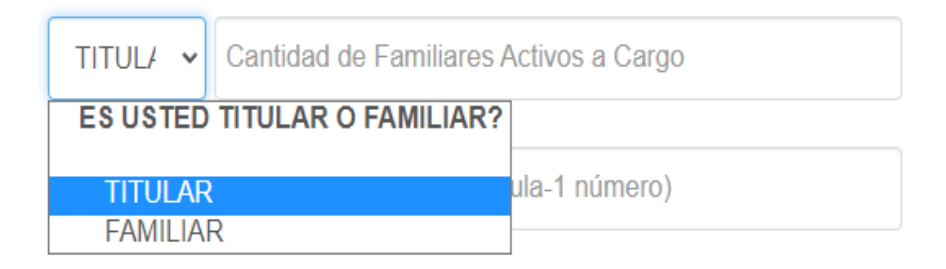

• En caso de ser Familiar deberá ingresar el CUIL del Titular.

| Famili 🗸 | Cuil del Titular    |               |
|----------|---------------------|---------------|
| ES USTED | TITULAR O FAMILIAR? |               |
| TITULAR  | 2                   | ula-1 número) |
| Familia  | R                   |               |

• Presione el botón "REGISTRARSE AHORA".

REGISTRARSE AHORA

• El sistema validará los datos ingresados.

# • VALIDACIÓN DE SU TELÉFONO CELULAR E IDENTIDAD

| Validación de identidad                                                                                                    | × |
|----------------------------------------------------------------------------------------------------|---|
| Debe validar su celular. Por favor revise su bandeja de SMS e ingrese el código de validación que hemos enviado. Código para su celular: Por favor seleccione la opción correcta entre las siguientes preguntas para que podamos | 5 |
| validar su identidad.                                                                                                    | • |
| Cerrar                                                                                                    |   |

- Para mayor seguridad el sistema le solicitará que responda algunas preguntas personales a fin de verificar su identidad.
- Asimismo deberá copiar el código de seguridad recibido en su teléfono celular y pegarlo aquí para poder validarlo.
- Completado todos los campos, presione el botón "CONFIRMAR".

#### PANTALLA 2: "INGRESO"

 Completado el registro, deberá ingresar su CUIL, la clave elegida y presionar "INGRESAR".

|                  | OSUTHGRA                                        |
|------------------|-------------------------------------------------|
|                  | Registrarse                                     |
|                  |                                                 |
|                  |                                                 |
| 🗌 Mostrar Clave  |                                                 |
| INGRESAR         |                                                 |
| Olvidó su clave? |                                                 |
|                  | ☐ Mostrar Clave<br>INGRESAR<br>Olvidó su clave? |

# PANTALLA 3: "DATOS DEL BENEFICIARIO"

Una vez verificado la identidad, usted accederá a la siguiente pantalla, en la podrá visualizar sus datos personales y verificar si se encuentra o no activo en el padrón prestacional.

| MI UTHGRA Datos del Beneficiario Familiares C       | redenciales OS Credenciales UTH Aportes Usuario: 27345329957 *                                              |                         |  |  |  |  |
|-----------------------------------------------------|----------------------------------------------------------------------------------------------------|-------------------------|--|--|--|--|
| Padrón                                              |                                                                                                    |                         |  |  |  |  |
| BENEFICIARIO EN PADRÓN                              |                                                                                                    |                         |  |  |  |  |
| Cuil                                                | Nombre                                                                                                    | Seccional               |  |  |  |  |
| 27345329957                                         | NADIA SOLEDAD NADAL                                                                                         | CIUDAD DE BUENOS AIRES  |  |  |  |  |
| BENEFICIARIO                                        |                                                                                                    |                         |  |  |  |  |
| MONOTRIBUTISTA                                      |                                                                                                    |                         |  |  |  |  |
| AFILIADO                                            |                                                                                                    |                         |  |  |  |  |
| ■<br>→<br>→<br>→<br>→<br>→<br>→<br>→<br>→<br>→<br>→ |                                                                                                    |                         |  |  |  |  |
| <ul> <li>CÓDIGO</li> </ul>                          | QR                                                                                                    |                         |  |  |  |  |
| • E<br>n                                            | n la parte inferior de la pantalla usted contará con<br>nostrarle al personal de control para ser escaneado | un código QR que deberá |  |  |  |  |

#### DESCARGAR CREDENCIAL

- Además de contar con sus datos Online, podrá descargarlos en formato PDF para poder acceder a su credencial desde cualquier dispositivo sin necesidad de conectividad.
- El archivo PDF también contará con el código QR correspondiente.
- Para descargar la Credencial Digital, usted deberá hacer clic en el botón "DESCARGAR CREDENCIAL".

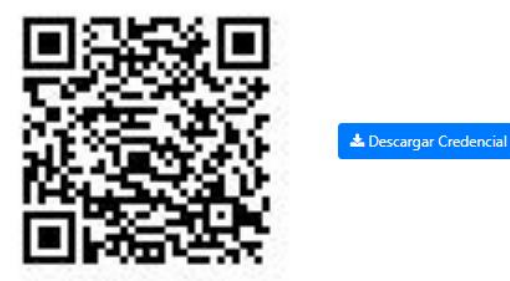

#### MODELO CREDENCIAL DIGITAL EN FORMATO PDF

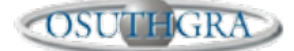

Obra Social de los Trabajadores del Turismo, Hoteleros y Gastronómicos de la República Argentina

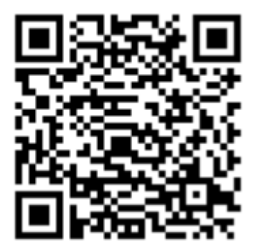

CREDENCIAL DIGITAL

FECHA IMPRESIÓN: 22/02/2022 FECHA VENCIMIENTO: 22/03/2022

PADRÓN: Beneficiario en Padrón

APELLIDO:

NADAL NOMBRES: NADIA SOLEDAD DNI: 34532995 CUIL 27345329957 CARACTER: TITULAR SEXO: FEMENINO FECHA NACIMIENTO: 1989-07-28

## MENU CREDENCIAL DIGITAL

En el menú usted podrá visualizar su Grupo Familiar presionando "FAMILIARES".

| M                      | UTHGRA                  | Datos del Beneficiario            | Familiares    | Credenciales OS        | Credenciales UTH  | Aporte | s Usuario: 27345329957 👻 |  |
|------------------------|-------------------------|-----------------------------------|---------------|------------------------|-------------------|--------|--------------------------|--|
| MI UTHGRA Datos d      | el Beneficiario Familia | ares Credenciales OS Credenciales | UTH Aportes U | Isuario: 27345329957 🝷 |                   |        |                          |  |
| Tilular                |                         |                                   |               |                        |                   |        |                          |  |
| CUIL TITULAR: 27345329 | 957                     |                                   |               |                        |                   |        |                          |  |
| Familiares             |                         |                                   |               |                        |                   |        |                          |  |
| LISTADO DE FAMILIARES  |                         |                                   |               |                        |                   |        |                          |  |
| BENJAMIN TOMAS OLA     | TE                      |                                   |               |                        |                   |        |                          |  |
| Padrón                 |                         |                                   |               |                        |                   |        |                          |  |
| BENEFICIARIO EN PADRÓ  | N                       |                                   |               |                        |                   |        |                          |  |
| Cuil Familiar          |                         | Orden                             |               | Tipo Beneficiari       | Tipo Beneficiario |        | Discapacidad             |  |
| 20529550376            |                         | 1                                 |               | FAMILIAR               |                   | ✓ N    | 0                        |  |
| Organización           |                         | Situación                         |               | Fecha Alta             | Fecha Alta        |        | ha Baja                  |  |
| OSUTHGRA               |                         | ✓ ACTIVO                          | 2019-02-11    |                        |                   |        |                          |  |
| Fecha Nacimiento       |                         |                                   |               |                        |                   |        |                          |  |
| 2013-02-03             |                         |                                   |               |                        |                   |        |                          |  |
|                        |                         |                                   |               |                        |                   |        |                          |  |
|                        |                         |                                   |               |                        |                   |        |                          |  |
| 62                     | ter a rai               |                                   |               |                        |                   |        |                          |  |
| 브링                     | 19 JU                   |                                   |               |                        |                   |        |                          |  |
|                        | - W.S.                  |                                   |               |                        |                   |        |                          |  |
| <b>da</b> /S           | 242.63                  | 📥 Descargar Credencial            |               |                        |                   |        |                          |  |
| 2.0                    | -79.5                   |                                   |               |                        |                   |        |                          |  |
|                        | 24.6                    |                                   |               |                        |                   |        |                          |  |

Aquí visualizará los datos de su Grupo Familiar y también podrá descargar la credencial del Grupo Familiar.

#### PANTALLA 4: CREDENCIALES OSUTHGRA

 Presionando "CREDENCIALES OS" usted podrá acceder a todas sus Credenciales de Obra Social.

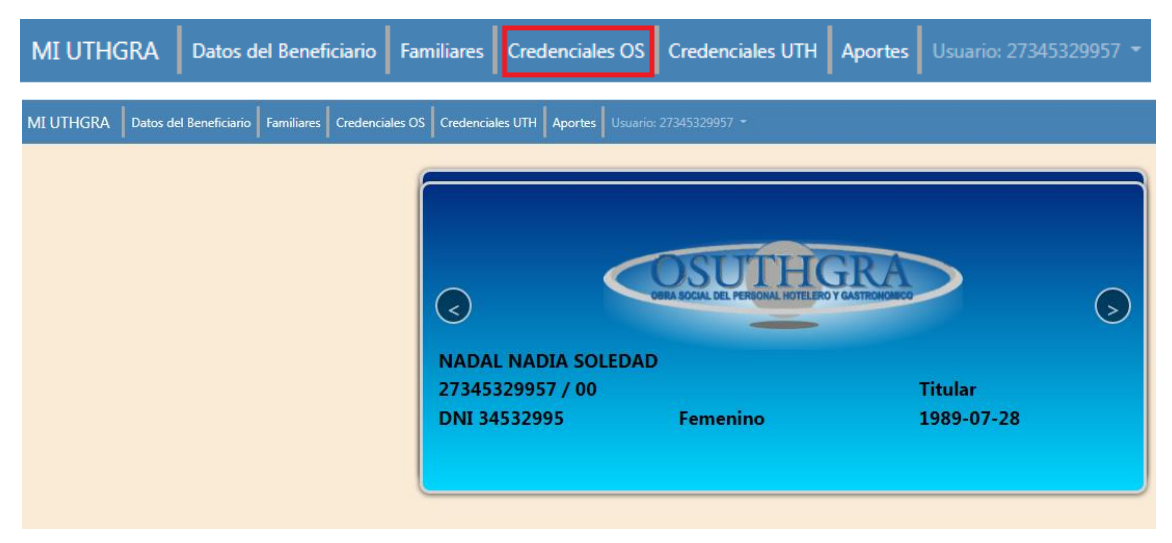

# PANTALLA 5: CREDENCIALES UTHGRA

• Presionando "CREDENCIALES UTH" usted podrá acceder a su Credencial Sindical.

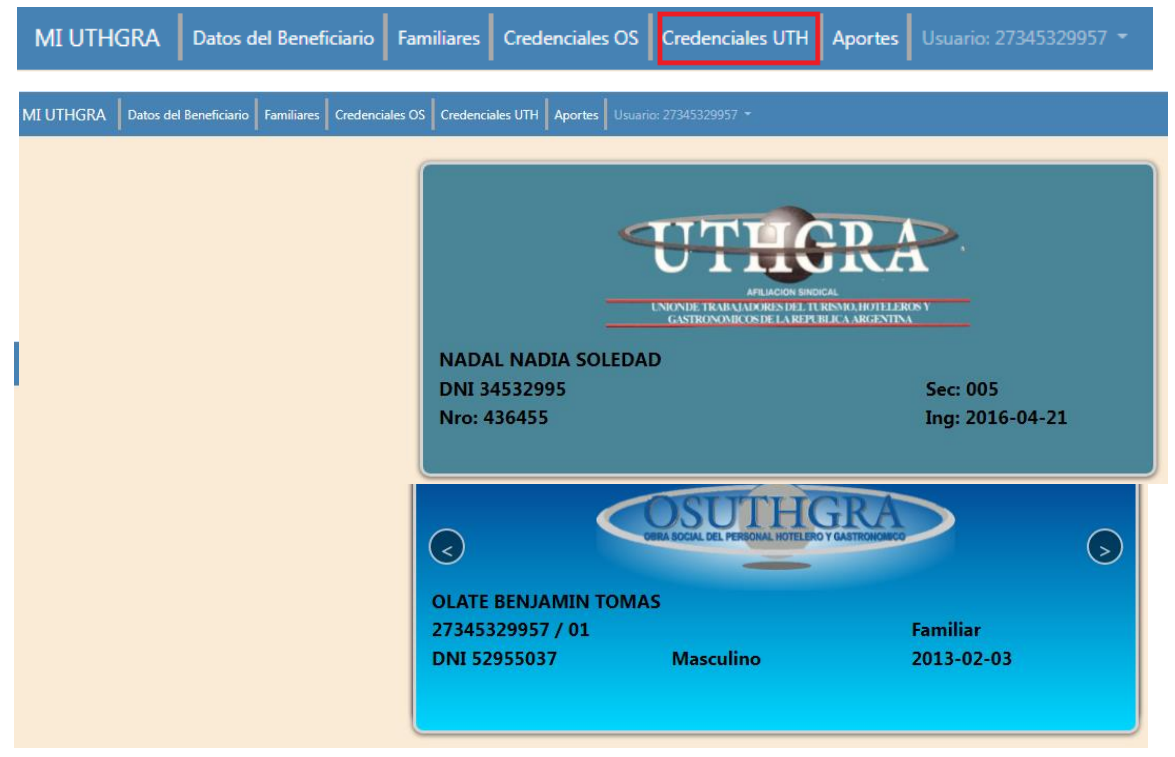

#### **PANTALLA 6: APORTES**

• Presionando "APORTES" usted podrá ver y controlar de forma simple los últimos aportes hechos por su empleador.

|                         | MI UTHGRA                      | Datos del Beneficiario             | Familiares    | Credenciales OS       | Credenciales UTH | Aportes | Usuario: 27345329957 👻 |                |
|-------------------------|--------------------------------|------------------------------------|---------------|-----------------------|------------------|---------|------------------------|----------------|
| MI UTHGRA               | Datos del Beneficiario Familia | res Credenciales OS Credenciales I | UTH Aportes U | suario: 27345329957 🝷 |                  |         |                        |                |
| (*) Se muestran los apo | ortes de los últimos 24 meses. |                                    |               |                       |                  |         |                        |                |
| Período                 |                                | Remuneración                       |               |                       | CUIT             |         |                        | Razón Social   |
| 202201                  |                                |                                    |               |                       | 34531338652      | 2       |                        | UTHGRA CENTRAL |
| 202112                  |                                |                                    |               |                       | 34531338652      | 2       |                        | UTHGRA CENTRAL |
| 202111                  |                                |                                    |               |                       | 34531338652      | 2       |                        | UTHGRA CENTRAL |
| 202110                  |                                |                                    |               |                       | 34531338652      | 2       |                        | UTHGRA CENTRAL |
| 202109                  |                                |                                    |               |                       | 34531338652      | 2       |                        | UTHGRA CENTRAL |
| 202108                  |                                |                                    |               |                       | 34531338652      | 2       |                        | UTHGRA CENTRAL |
| 202107                  |                                |                                    |               |                       | 34531338652      | 2       |                        | UTHGRA CENTRAL |

#### PANTALLA 7: ACTUALIZAR DATOS

• Presionando "USUARIO – ACTUALIZAR DATOS" usted podrá actualizar de forma simple sus datos de contacto: Correo Electrónico, Teléfono, Dirección. También podrá modificar la contraseña.

| MI UTHGRA Datos del Beneficiario Familiares C      | Credenciales OS Credenciale | s UTH Aportes    | Usuario: 27345329957 🔹 |            |                                     |                                                              |   |
|----------------------------------------------------|-----------------------------|------------------|------------------------|------------|-------------------------------------|--------------------------------------------------------------|---|
| <sup>p</sup> adrón                                 | Actualizar Datos            | Actualizar Datos |                        |            |                                     |                                                              |   |
| BENEFICIARIO EN PADRÓN                             | Cerrar Sesión               |                  |                        |            |                                     |                                                              |   |
| Cuil                                               | Nombre                      |                  |                        |            |                                     | Seccional                                                    |   |
| 27345329957                                        | NADIA SOLEDAD NADAL         |                  |                        |            |                                     | CIUDAD DE BUENOS AIRES                                       | ~ |
|                                                    |                             |                  |                        |            |                                     |                                                              |   |
| MI UTHGRA Datos del Beneficiario Familiares C      | Credenciales OS Credenciale | s UTH Aportes    |                        |            |                                     |                                                              |   |
| Cuil                                               |                             |                  |                        |            |                                     | DNI                                                          |   |
| 27345329957                                        |                             |                  |                        |            |                                     | 34532995                                                     |   |
| Correo electrónico                                 |                             |                  |                        | Celular    |                                     |                                                              |   |
| naadianadal@hotmail.com                            |                             |                  |                        | 1123903369 |                                     |                                                              |   |
| Calle                                              |                             | Nro              | Piso                   |            | Localidad                           |                                                              |   |
| SANTIAGO COSTAMAGNA 5761                           |                             |                  | Piso                   |            | C.A.B.A., CAPITAL FEDERAL, C.A.B.A. |                                                              |   |
| Clave                                              |                             |                  |                        |            |                                     | Confirmar Clave                                              |   |
| Clave (8 dígitos-1 mayúscula-1 minúscula-1 número) |                             |                  |                        |            |                                     | Confirmar Clave (8 dígitos-1 mayúscula-1 minúscula-1 número) |   |
|                                                    |                             |                  |                        |            |                                     |                                                              |   |
|                                                    |                             |                  |                        |            | 🖹 Actuali                           | izar Datos                                                   |   |

Para guardar los cambios, usted deberá presionar "ACTUALIZAR DATOS".

Desarrollo realizado por la Secretaría de Afiliaciones y el Departamento de Sistemas de la UTHGRA.